■ドメイン指定受信をお願いします。

指定するドメイン・・・「quic.jp」

### ■docomoの携帯をお使いの方

- 1. i MENU → お客様サポート → 各種設定(確認・変更・利用)→ メール設定 → 詳細設定/解除の順番に リンクを移動します。
- 2. imode パスワードを入力し、決定を押します。
- 3.「▼受信/拒否設定」の「設定」にチェックを入れ、「次へ」ボタンを押します。
- 4. 「▼ステップ 4」の「受信設定」ボタンを押します。
- 5.「個別に受信したいドメインまたはアドレス」の欄に、quic.jpを入力し、登録ボタンを押します。

## ■docomoのスマートフォンをお使いの方

- 1. sp モードメールアプリ(docomo のスマートフォンに標準で入っているメールソフト)を開いてください。
- 2. メール設定 → その他 → メール全般の設定へと進みます。 ※ Wi-Fi 接続時は、d メニューから『docomo ID/パスワード』でメール設定にアクセスできます。
- 3.「メール設定」画面を下へスクロールし、「詳細設定/解除」を選択しします。
- 「認証画面」で sp モードパスワードを入力して「決定」を選択します。
  ※ sp モードパスワードは、初期設定では「0000」に設定されています。
  あるいは i モードのパスワードをそのまま引き継いでいる場合もあります。
- 5.「迷惑メール対策」画面で「受信/拒否設定」の「設定」を選び、「次へ」を選択します。
- 6.「受信/拒否設定」画面を下へスクロールし、ステップ4の「受信設定」を選択します。
- 7. quic.jpを登録・入力した後、画面下の「登録」を選択します。

### ■auの携帯をお使いの方

- 1. Eメールメニュー → Eメール設定 → その他の設定 → 迷惑メールフィルターの順番にリンクを移動します。
- 2. 暗証番号を入力して「送信」をクリックします。
- 3.「■個別設定」内の「指定受信リスト設定」を選択します。
- 4. 「個別指定」の欄に、quic.jpを入力し、登録ボタンを押します。

■auのスマートフォンをお使いの方

- 1. 「メール」アプリを起動します。
- 2. 設定 → Eメール設定 → その他の設定 → 迷惑メールフィルターへと進みます。
- 3.「暗証番号4桁を入力します。
- 4.「詳細設定」を選択します。
- 5.「指定受信リスト設定」の項目まで下へスクロールし、「設定する」にチェックを入れ「次へ」を選択します。
- 6. quic.jp を入力し「登録」を選択します。
- 7.「設定確認」画面が表示されますので、再度「登録」を選択します。

### ■SoftBank の携帯をお使いの方

- 1. Yahoo!ケータイ→設定・申込 → メール設定 → メール設定(アドレス・迷惑メール等)の順番にリンクを移動します。
- 2. 暗証番号を入力して「OK」をクリックします。
- 3.「迷惑メールブロック設定」を選択します。
- 4. 「個別に設定」内の「個別設定」を選択し次へをクリックし、「受信許可・拒否設定」を選択します。
- 5. アドレスリストを「許可リストとして設定」にチェックを入れ、「アドレスリストの編集」を選択します。
- 6. 「個別アドレスの追加」を選択します。
- 7. quic.jp を入力し、最後に「このアドレスを有効にする」にチェックし「OK」ボタンを押します。

### ■SoftBankのスマートフォンをお使いの方

- 1. MySoftBank ヘアクセスし、携帯電話番号とパスワードを入力しログインします。
- 2.「メール設定(SMS/MMS)」を選択します。
- 3. 迷惑メールブロックの設定の「変更する」を選択します。
- 4.「個別設定はこちら」を選択します。
- 5.「受信許可リスト設定」を選択します。
- 6. quic.jp を入力し「後方一致」にチェックを入れ、「設定」を選択します。

# ◎ 上記の方法でもうまく解除できない場合は、各キャリアにお問合せください。